A. Start the Bluetooth pairing process on your phone/tablet/PC ("device").

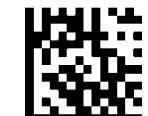

B. **Link** (wait). This will also stop a constant Pin prompt on device.

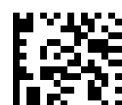

Variable PIN Code (wait)

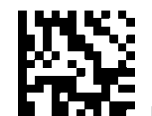

D.

Link to PC in HID (wait)

- E. The device should show the scanner's model + serial number. Tap or click to pair.
- F. The device gives a Pin (4, 6, or 8 digits).
- G. From the list of numeric barcodes at right, scan each digit of the Pin.
  - $\star$  Don't forget to come back to Step H.  $\star$

For example, if your Pin is 1549, you would scan 1, then 5, then 4, then 9.

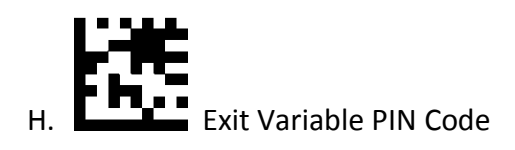

- I. The scanner should now pair.
- J. Test: Launch an application that accepts text input (e.g. Notepad or MS Word), then scan a data barcode. That data should show in your application.
- K. If you have trouble, try scanning
  Reset Default Settings (wait) then go back to Step A.

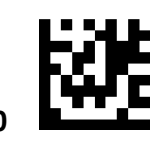

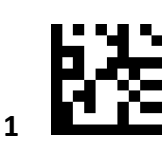

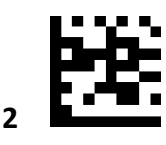

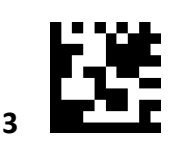

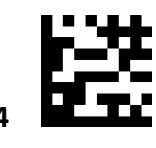

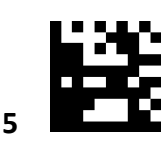

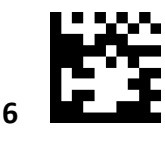

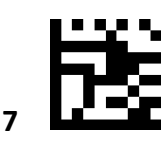

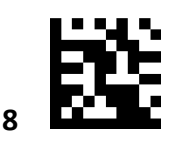

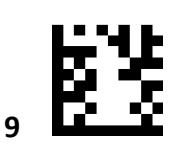